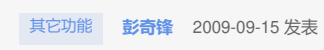

| EX1540如何更改主机名称                                                                          |                          |                                   |         |  |
|-----------------------------------------------------------------------------------------|--------------------------|-----------------------------------|---------|--|
| 一、组网需                                                                                   | 求:                       |                                   |         |  |
| た<br>二、组网图:<br>无                                                                        |                          |                                   |         |  |
| 三、配置步骤:                                                                                 |                          |                                   |         |  |
| 1、 登入NeoStor控制器界面后,可在Neostor控制器目录树下看到当前存储设备(默<br>认设备名为h3c-1),点击右键选择系统维护 - >服务器名称设置,如下图: |                          |                                   |         |  |
|                                                                                         | 🛸 H3C NeoStor控制台         | )                                 |         |  |
|                                                                                         | 文件 工具 帮助                 |                                   |         |  |
| · 设备 客户端 监控信息                                                                           |                          |                                   |         |  |
|                                                                                         | h3c-EX1540 [             | 断开服务器                             | 1       |  |
|                                                                                         | 田 M 地址负限                 | 管理员设置                             |         |  |
|                                                                                         | 田 🔵 逻辑资源<br>田 🌚 Target管理 | 系统维护  ▶                           | 网络配置    |  |
|                                                                                         |                          | Email服务 <b>▶</b><br>蜂鸣告骛 <b>▶</b> | 服务器名称设置 |  |
|                                                                                         | -                        | 系统日志                              | SSH服务 ▶ |  |
|                                                                                         |                          | 诊断<br>注险控制公告数                     | 重启网络    |  |
|                                                                                         |                          | 修改密码                              | 关闭服务器   |  |
|                                                                                         |                          | 属性                                |         |  |
| 2、填写需要修改的服务器名称如EX1540,单击<确认>。                                                           |                          |                                   |         |  |
| <b>服务器名称设置</b>                                                                          |                          |                                   |         |  |
|                                                                                         |                          |                                   |         |  |
| 服务器名称仪支持学符a=z A=Z 0=9 . = :,最大的学符数为31,<br>并且只能以学母开头                                     |                          |                                   |         |  |
| 服务器名称: 2341540                                                                          |                          |                                   |         |  |
| <b>确</b> 定 取消                                                                           |                          |                                   |         |  |
| 3、完成后系统提示重启服务,单击<确认>重启服务                                                                |                          |                                   |         |  |
| 提示                                                                                      |                          |                                   |         |  |
|                                                                                         |                          |                                   |         |  |
| 设置服务器名称会中断当前所有的操作并重启服务器,确定要设置吗?                                                         |                          |                                   |         |  |
|                                                                                         |                          |                                   |         |  |
|                                                                                         |                          |                                   | 正       |  |

四、 配置关键点:

更改NeoStor服务器主机名可能会导致不良后果,如iscsi连接失败等,建议初始配置时 设置主机名后,尽量不要再次改动,如果必须要修改则停止业务后再操作。